# EN Setup Guide/ FR Guide de configuration/ ES Manual de Instalación/ PT Guia de Configuração

# **EN** Setup Guide

- Before using this product, carefully read the Product Safety Guide.
- To understand the product concept correctly, be sure to read this guide (Setup Guide) to the end, then read the Connection Guide, Quick Reference Guide.
- Before using this product, connect your device to the Internet.

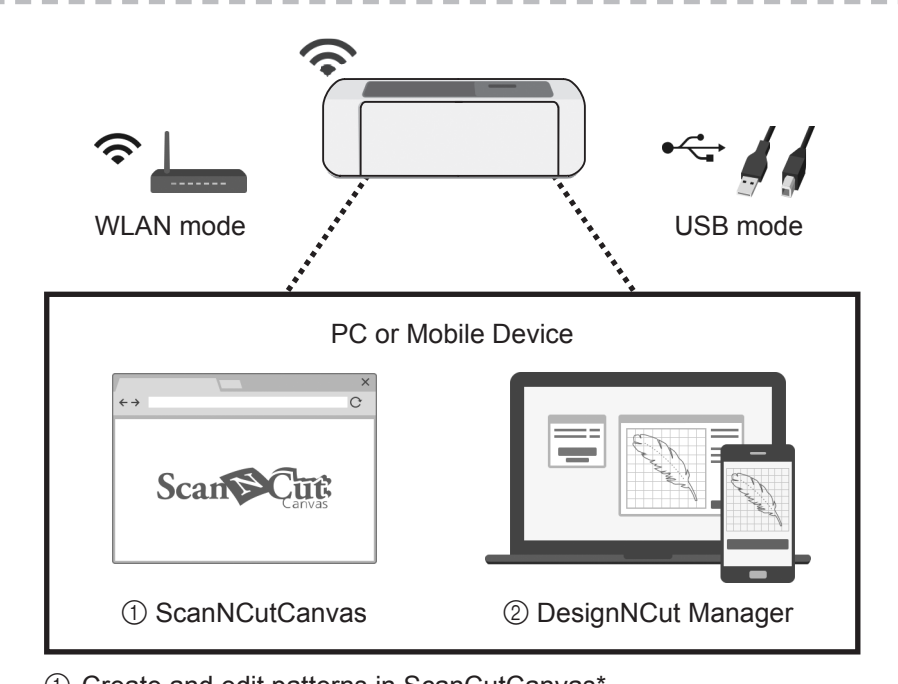

- Create and edit patterns in ScanCutCanvas\*
- ② Send and control the DesignNCut machine with DesignNCut Manager
- \* ScanNCutCanvas (http://ScanNCutCanvas.Brother.com) is an online service that allows you to use a Web browser to download, edit and create cutting or drawing pattern data for the cutting machine.

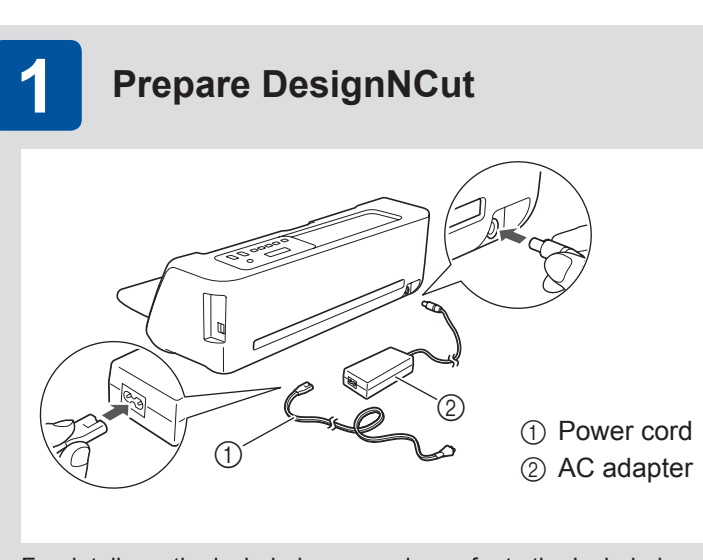

For details on the included accessories, refer to the Included Accessories insertion.

- ► Before turning on the machine, remove the shipping tape and the cardboard shock-absorbing material.
- Connect the power cord to the AC adapter, and then connect the AC adapter to the machine.
- Plug the power cord into an electrical outlet.
- ▶ Press the Power Button (()).

## Install and Set Up DesignNCut Manager (application for selecting cut settings)

Install the DesignNCut Manager and specify the initial connection settings.

For the detailed connection settings, see the printed Connection Guide. The overview of the Connection Guide is as follows:

- 1 Download the DesignNCut Manager Application
- 2 Connect your PC or mobile device to your DesignNCut
- 3 Create a Free ScanNCutCanvas Account

For details, see the Connection Guide.

#### 3 LET'S GET STARTED!

2

After the initial settings, perform a test cut/trial cut. The overview of the Quick Reference Guide is as follows:

- On the front page: STEP1 STEP2 STEP3 STEP4 STEP5
- Preparation and settings of mat and blade
- On the reverse page: STEP6
- · Perform a test cut/trial cut

For details, see the Quick Reference Guide.

| FR Guide de config                                                                                                    | guration                                                                                                    |
|----------------------------------------------------------------------------------------------------|----------------------------------------------------------------------------------------------------|
| <ul> <li>Avant d'utiliser ce produit, lise</li> <li>Pour comprendre correcteme<br/>le guide de connexion et le</li> <li>Avant d'utiliser ce produit, con</li> </ul>                                                                                                    | ez attentivement le <b>manuel de</b> s<br>ent le concept du produit, veillez<br><b>guide de référence rapide</b> .<br>nnectez votre appareil à Interne                                          |
| Mode WLAN                                                                                                    | Mode USB                                                                                                    |
| PC ou ap                                                                                                    | pareil mobile                                                                                                    |
| c → c → c → c → c → c → c → c → c → c →                                                                                                    |                                                                                                    |
| ① ScanNCutCanvas                                                                                                    | ② DesignNCut Manager                                                                                                    |
| <ol> <li>Créez et modifiez des motifs d</li> <li>À l'aide de DesignNCut Mana<br/>machine DesignNCut et comn</li> <li>* ScanNCutCanvas (http://ScanNCut<br/>en ligne qui vous permet, à l'aide d'<br/>de créer et d'éditer des données de<br/>machine de découpe.</li> </ol> | Jans ScanNCutCanvas*<br>ger, envoyez-les à la<br>nandez cette dernière<br>:Canvas.Brother.com) est un service<br>l'un navigateur Web, de télécharger,<br>e découpe ou de tracé du motif pour la |
| 2 Installez et config<br>les paramètres de<br>Installez DesignNCut Manager                                                                                                    | <b>jurez DesignNCut Mana<br/>e découpe)</b><br>et spécifiez les paramètres de c                                                                                                    |
|                                                                                                    |                                                                                                    |

comme suit :

- 1 Télécharger l'application DesignNCut Manager
- 3 Créer un compte ScanNCutCanvas gratuit

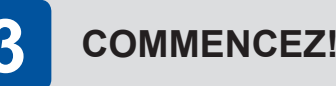

- Sur le verso : ÉTAPE6
- Procédez à un test de découpe

# figuration

lisez attentivement le manuel de sécurité du produit.

ement le concept du produit, veillez à lire ce guide (guide de configuration) dans son intégralité, puis lisez t le guide de référence rapide.

connectez votre appareil à Internet

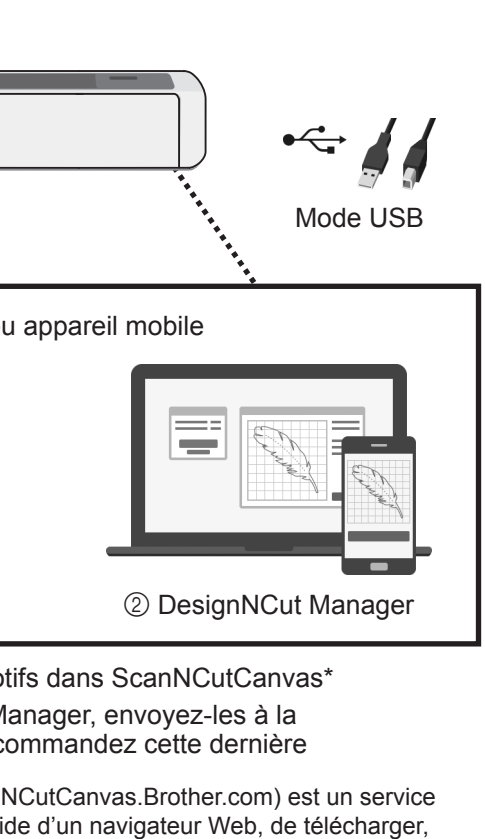

Préparer DesignNCut Cordon d'alimentation 2 Adaptateur c.a. Pour plus de détails sur les accessoires inclus, reportez-vous à la section « Accessoires inclus » ► Avant de mettre la machine sous tension, retirez le ruban de transport et le matériau amortisseur de chocs en carton.

- Connectez le cordon d'alimentation à l'adaptateur secteur, puis connectez l'adaptateur secteur à la machine.
- Insérez la fiche du cordon d'alimentation dans une prise électrique.
- Appuyez sur le bouton d'alimentation ((()).

### figurez DesignNCut Manager (application permettant de sélectionner de découpe)

ger et spécifiez les paramètres de connexion initiaux.

Pour des paramètres de connexion détaillés, reportez-vous au guide de connexion imprimé. Le guide de connexion se présente

2 Connecter votre PC ou appareil mobile à votre DesignNCut

Pour plus de détails, reportez-vous au guide de connexion.

Une fois les paramètres initiaux définis, procédez à un test de découpe. Le guide de référence rapide se présente comme suit :

■ Sur le recto : ÉTAPE1 ÉTAPE2 ÉTAPE3 ÉTAPE4 ÉTAPE5

• Préparation et réglages du support et de la lame

Pour plus de détails, consultez le guide de référence rapide.

# **(ES)** Manual de Instalación

- Antes de utilizar este producto, lea atentamente la Guía de seguridad del producto.
- Para entender correctamente el concepto del producto, lea este manual (Manual de Instalación) completamente y luego lea la Guía de conexión y la Guía de referencia rápida.
- Antes de utilizar este producto, conecte el dispositivo a Internet.

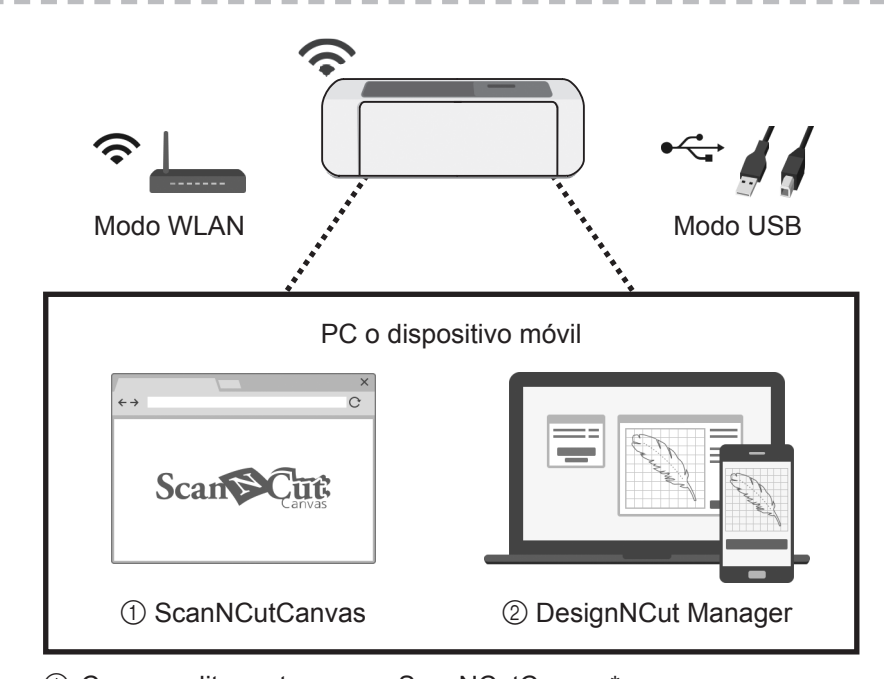

- Crear y editar patrones en ScanNCutCanvas\*
- 2 Enviar patrones y controlar la máquina DesignNCut con DesignNCut Manager
- \* ScanNCutCanvas (http://ScanNCutCanvas.Brother.com) es un servicio online que permite utilizar un navegador web para descargar, editar y crear datos de patrones de corte o de dibujo para la máquina para cortar

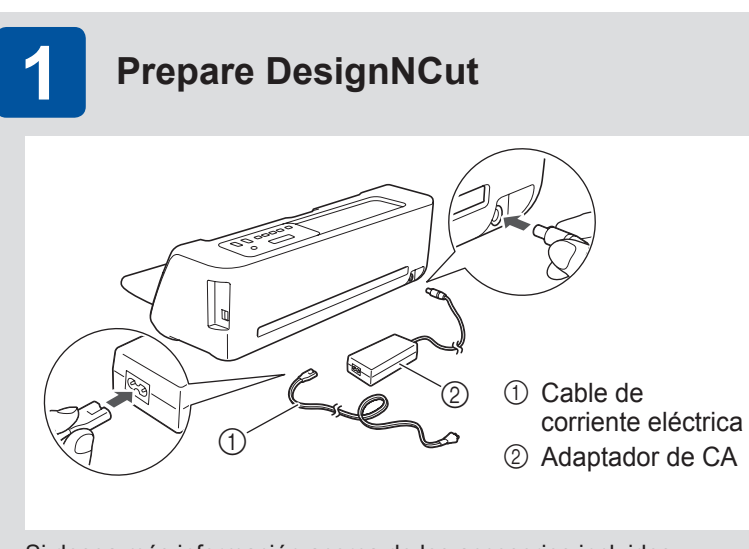

Si desea más información acerca de los accesorios incluidos, consulte la hoja adjunta de accesorios incluidos.

- Antes de activar la máquina, retire la cinta de embalaje y los amortiguadores de cartón.
- Conecte el cable de alimentación al adaptador de CA y, a continuación, conecte el adaptador de CA a la máguina.
- Conecte el cable de alimentación a una toma de corriente.
- Pulse el botón de activación (<sup>(()</sup>)).

## Instalar y configurar DesignNCut Manager (aplicación para seleccionar los ajustes de corte)

Instale DesignNCut Manager y especifique los ajustes de conexión iniciales.

Para consultar los ajustes de conexión detallados, consulte la Guía de conexión impresa. La descripción general de la Guía de conexión es la siguiente:

- 1 Descargue la aplicación DesignNCut Manager
- 2 Conecte su PC o dispositivo móvil a su DesignNCut
- 3 Cree una cuenta gratuita de ScanNCutCanvas

Para más información, consulte la Guía de conexión.

# EMPECEMOS!

2

Después de los ajustes iniciales, realice un corte de prueba. La descripción general de la Guía de referencia rápida es la siguiente:

- En el anverso de la página: PASO1 PASO2 PASO3 PASO4 PASO5
- · Preparación y ajustes del tapete y la cuchilla
- En el reverso de la página: PASO6
- Realice un corte de prueba

Para más información, consulte la Guía de referencia rápida.

|                             | Gula                                               | ue                                 | COL                                                |                |
|-----------------------------|----------------------------------------------------|------------------------------------|----------------------------------------------------|----------------|
| Ante<br>Para<br>Gui<br>Ante | es de us<br>a enteno<br><b>a de Co</b><br>es de us | sar es<br>der o<br>onexã<br>sar es | te produ<br>conceito<br>o, <b>Guia</b><br>te produ |                |
|                             |                                                    |                                    |                                                    |                |
|                             | ?                                                  |                                    |                                                    |                |
| Ν                           | /lodo WL                                           | _AN                                | A STRACT                                           |                |
|                             |                                                    |                                    | PC ou                                              | L              |
|                             | ←→                                                 |                                    | ×<br>C                                             |                |
|                             | Sca                                                | un                                 | Canvas                                             |                |
|                             | 1) Sca                                             | nNCut                              | Canvas                                             |                |
| 1 Ci<br>2 Ei<br>ec          | rie e edit<br>nvie pad<br>quipame                  | e padr<br>rões a<br>nto De         | ões no S<br>ο equipa<br>signNCι                    | S<br>ar        |
| * Scar<br>onlir<br>e cri    | nNCutCa<br>ne que pe<br>ar dados                   | nvas (h<br>rmite u<br>de pad       | ttp://Scar<br>sar um na<br>rão de co               | nl<br>a'<br>or |
|                             |                                                    |                                    |                                                    |                |
| 2                           | Insta                                              | ale e                              | config                                             | 9              |
| Instale                     | e o Desi                                           | ignNC                              | ut Mana                                            | а              |
| Para v<br>seguir            | ver as conte:                                      | onfigu                             | irações                                            | C              |
|                             |                                                    |                                    |                                                    |                |

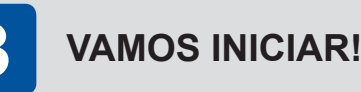

Após as configurações iniciais, execute um teste de corte. A visão geral do Guia de referência rápida é a seguinte:

- Na página de trás: PASSO 6 • Execute um teste de corte

# (PT) Guia de Configuração

to, leia atentamente as "Instruções de segurança importantes" no Manual de Operações. de produto corretamente, certifique-se de ler este guia (Guia de Configuração) até o final, depois leia o de referência rápida.

ito, conecte seu dispositivo à Internet.

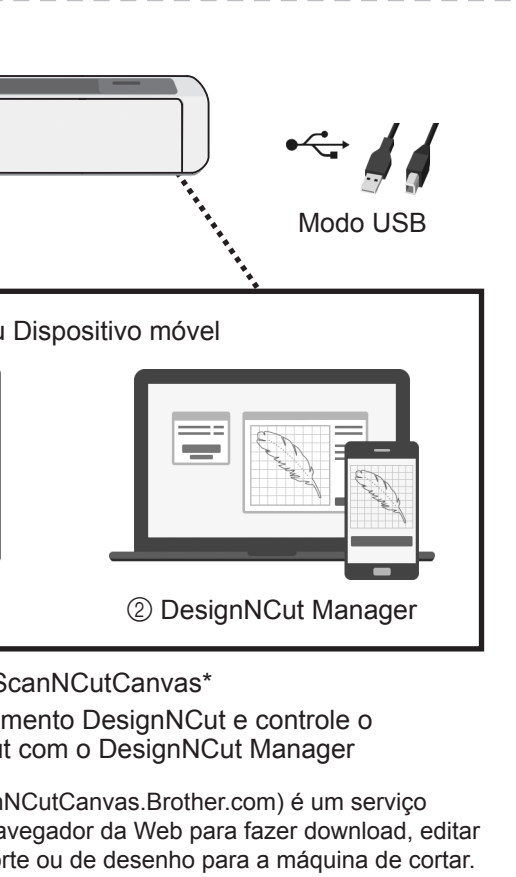

Preparar o DesignNCut 1) Cabo elétrico 2 Adaptador CA Para obter detalhes sobre os acessórios inclusos, consulte a folha de acessórios inclusos Antes de ligar a máquina, remova a fita de transporte e o material de absorção de impacto de papelão. ► Conecte o cabo elétrico ao adaptador CA e depois conecte o adaptador CA à máguina. Conecte o cabo elétrico a uma tomada.

Pressione o botão Liga/Desliga (<sup>(()</sup>)).

### jure o DesignNCut Manager (aplicativo para selecionar configurações de corte)

ager e especifique as configurações iniciais de conexão.

de conexão detalhadas, consulte o Guia de Conexão impresso. A visão geral do Guia de Conexão é a

1 Faça o download do aplicativo do DesignNCut Manager

2 Conecte seu PC ou dispositivo móvel ao DesignNCut

3 Crie uma conta gratuita no ScanNCutCanvas

Para ver os detalhes, consulte o Guia de Conexão.

■ Na página da frente: PASSO 1 PASSO 2 PASSO 3 PASSO 4 PASSO 5

• Preparação e configurações da folha e da lâmina

Para obter detalhes, consulte o Guia de referência rápida.